# An Overview of Your Phone

The Cisco Unified IP Phone 7931G is a full-feature telephone that provide voice communication over the same data network that your personal computer uses, which allows you to place and receive phone calls, put calls on hold, transfer calls, make conference calls, and so on.

It is designed to meet the communication needs with moderate telephone traffic and specific call requirements. It provides you with dedicated hold, redial, and transfer keys to facilitate call handling and enhanced productivity features that extend your call-handling capabilities:

- Access to network data, XML applications, and web-based services.
- Online customizing of phone features and services from your Cisco Unified CM User Options web pages.
- A comprehensive online help system that displays information on the phone screen.

#### **Understanding Buttons and Hardware**

You can use the graphic below to identify buttons and hardware on your phone.

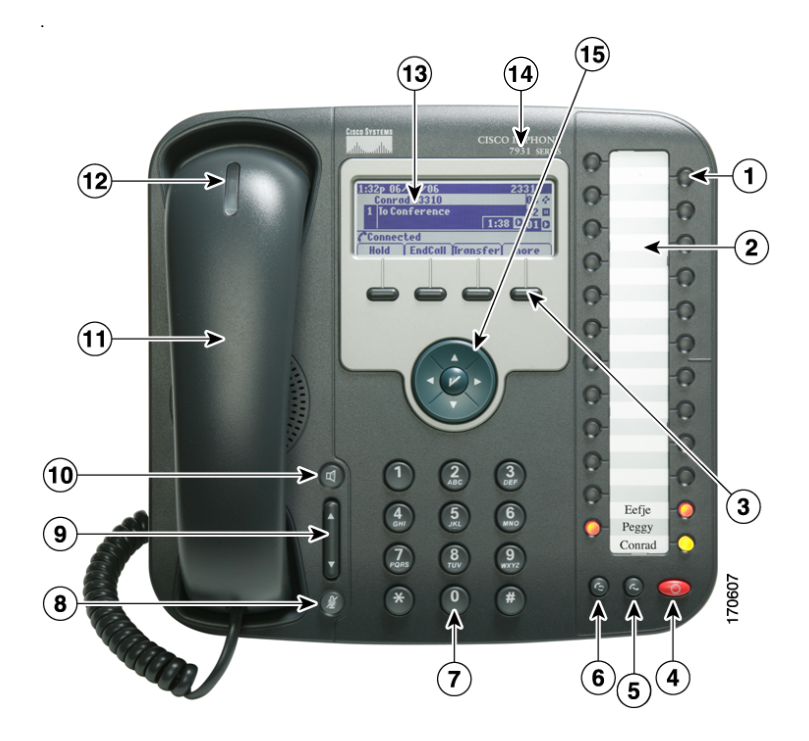

|   | ltem                    | Description                                                                                                    | For more information, see                            |
|---|-------------------------|----------------------------------------------------------------------------------------------------|------------------------------------------------------|
| 1 | Programmable<br>buttons | Depending on configuration, programmable<br>buttons (or line keys) provide access to:                                                 | Understanding     Phone Screen                       |
|   |                         | • Phone lines and intercom lines (line buttons)                                                                                       | Features, page 15                                    |
|   |                         | • Speed-dial numbers (speed-dial buttons, including the BLF speed-dial feature)                                                       | <ul> <li>Basic Call<br/>Handling, page 18</li> </ul> |
|   |                         | • Web-based services (for example, a Personal Address Book button)                                                                    | • Speed Dialing,<br>page 37                          |
|   |                         | • Call features (for example, Privacy and Conference)                                                                                 | • Using a Shared<br>Line, page 41                    |
|   |                         | • Local features (for example, Application menu,<br>Headset, Settings)                                                                | • Using BLF to<br>Determine a Line<br>State page 43  |
|   |                         | Buttons illuminate to indicate status:                                                                                                | Placing or                                           |
|   |                         | Green, steady—Active call or two-way intercom call                                                                                    | Receiving Intercom<br>Calls, page 34                 |
|   |                         | Green, flashing—Held call                                                                                                    | • Using Hold and                                     |
|   |                         | Amber, steady—Privacy in use, one-way<br>intercom call, DND, logged into Hunt<br>Group, headset or other local feature enabled        | Resume, page 23                                      |
|   |                         | Amber, flashing—Incoming call or reverting call                                                                                       |                                                      |
|   |                         | Red, steady—Remote line in use (shared line, BLF status, or active Mobile Connect call)                                               |                                                      |
|   |                         | Red, flashing—Remote call on hold                                                                                                    |                                                      |
|   |                         | Line keys are numbered 24 to 1 in descending order, alternating from left to right.                                                   |                                                      |
|   |                         | $24 \qquad 23 \\ 22 \qquad 21 \\ 4 \qquad 3 \\ 2 \qquad 1 \\ 8 \\ 1 \\ 8 \\ 1 \\ 8 \\ 1 \\ 8 \\ 1 \\ 8 \\ 1 \\ 8 \\ 1 \\ 8 \\ 1 \\ 1$ |                                                      |
|   |                         |                                                                                                    |                                                      |

|    | ltem                                                                                                    | Description                                                                                           | For more information, see                                 |
|----|----------------------------------------------------------------------------------------------------|----------------------------------------------------------------------------------------------------|-----------------------------------------------------------|
| 2  | Paper label                                                                                                    | Allows you to identify each button with line or feature information.                                  | Understanding Line<br>and Call Icons, page 14             |
| 3  | Softkey buttons                                                                                                    | Each activates a softkey option (displayed on your phone screen).                                     | Understanding Phone<br>Screen Features,<br>page 15        |
| 4  | Hold button                                                                                                    | Places calls on hold.                                                                                 | Using Hold and<br>Resume, page 23                         |
| 5  | Transfer button                                                                                                    | Connects a call to another number.                                                                    | Transferring Calls,<br>page 26                            |
| 6  | Redial button                                                                                                    | Connects to the last dialed number.                                                                   | Placing a Call—Basic<br>Options, page 18                  |
| 7  | Keypad                                                                                                    | Allows you to dial phone numbers, enter letters, and choose menu items.                               | Basic Call Handling,<br>page 18                           |
| 8  | Mute button                                                                                                    | Toggles the microphone on or off. When the microphone is muted, the button is lit.                    | Using Mute, page 24                                       |
| 9  | Volume button                                                                                                    | Controls the handset, headset, and speakerphone<br>volume (off-hook) and the ringer volume (on-hook). | Using a Handset,<br>Headset, and<br>Speakerphone, page 51 |
| 10 | Speaker button                                                                                                    | Toggles the speakerphone on or off. When the speakerphone is on, the button is lit.                   | Using a Handset,<br>Headset, and<br>Speakerphone, page 51 |
| 11 | Handset                                                                                                    | Functions like a traditional handset.                                                                 | Using a Handset,<br>Headset, and<br>Speakerphone, page 51 |
| 12 | HandsetIndicates an incoming call or new voice message.indicator lightFlashes for an incoming call and remains on when<br>there is a message waiting. |                                                                                                    | Accessing Voice<br>Messages, page 63                      |
| 13 | Phone screen                                                                                                    | Displays information such as line/call status, phone<br>number, and soft key tabs.                    | Understanding Phone<br>Screen Features,<br>page 15        |
| 14 | Cisco Unified<br>IP Phone model                                                                                                    | Shows the Cisco Unified IP Phone model number.                                                        |                                                           |

13

|    | Item                                                     | Description                                                                                                    | For more information, see                          |
|----|----------------------------------------------------------|----------------------------------------------------------------------------------------------------|----------------------------------------------------|
| 15 | 4-way<br>navigation pad<br>and Select<br>button (center) | <ul> <li>Navigation button</li> <li>Scroll up and down to see menus and highlight items</li> <li>Scroll left to open the Details view and see directory numbers and features assigned to each line button (when on call screen)</li> <li>Scroll right to close the Details view</li> </ul>                                                                                                    | Understanding Phone<br>Screen Features,<br>page 15 |
|    |                                                          | <ul> <li>Select button—scroll to select a line using the Navigation button, then:</li> <li>If the button is mapped to a directory number, and: <ul> <li>The line is idle, press</li> <li>to initiate a new call.</li> <li>An on-hold call is on the line, press</li> <li>to resume the call.</li> <li>An active call is on the line, the Select button has no effect.</li> </ul> </li> <li>If the button is mapped to a feature, press voice to access the feature.</li> </ul> | Understanding Phone<br>Screen Features,<br>page 15 |

## **Understanding Lines and Calls**

To avoid confusion about lines and calls, refer to these descriptions:

• Lines—There are 24 programmable buttons (see Understanding Buttons and Hardware, page 9). Typically, your system administrator assigns some of these lines (up to 24) to be used as lines for making and receiving calls. Each corresponds to a directory number or intercom number that others can use to call you.

Some of your lines may share the same directory number, and others may have unique directory numbers. To see your phone lines, use the Navigation button to scroll through the list of programmable button display (see Understanding Phone Screen Features, page 15).

Buttons configured as lines display their assigned directory number and associated button number. For example, if you have directory number "3105" assigned to button 1, the line appears as 3105:01 on the phone screen. Each line also has an associated icon to help you identify its purpose (see Understanding Line and Call Icons, page 14).

• Calls—Each line can support a single call. If multiple lines share a directory number, each line can still support one call each.

#### **Understanding Line and Call Icons**

Your phone displays icons to help you determine the line and call state and feature accessibility on each line.

| lcon          | Line or call state                                                                                           | Description                                                                                                    |  |  |  |
|---------------|----------------------------------------------------------------------------------------------------|----------------------------------------------------------------------------------------------------|--|--|--|
| Call State    | Call State                                                                                                   |                                                                                                    |  |  |  |
| 2             | On-hook line                                                                                                 | No call activity on this line.                                                                                                    |  |  |  |
| 4             | Off-hook line                                                                                                | You are dialing a number or an outgoing call is ringing.                                                                                          |  |  |  |
| 0             | Connected call                                                                                               | You are connected to the other party.                                                                                                    |  |  |  |
| 80            | Call Forwarding enabled                                                                                      | Call forwarding is enabled on this line.                                                                                                    |  |  |  |
| 439           | Ringing call                                                                                                 | A call is ringing on one of your lines, or a BLF- monitored line is<br>ringing (BLF Pickup). See Using BLF to Determine a Line State,<br>page 43. |  |  |  |
|               | Call on hold                                                                                                 | You have put the call on hold. See Using Hold and Resume, page 23.                                                                                |  |  |  |
| ••            | Remote call on hold                                                                                          | Another phone that shares your line has put a call on hold.<br>See Using Hold and Resume, page 23.                                                |  |  |  |
| Ŷ             | Remote-in-use                                                                                                | Another phone that shares your line has a connected call. See Using<br>a Shared Line, page 41.                                                    |  |  |  |
| 0             | Authenticated call                                                                                           | See Making and Receiving Secure Calls, page 44.                                                                                                   |  |  |  |
| A             | Encrypted call                                                                                               | See Making and Receiving Secure Calls, page 44.                                                                                                   |  |  |  |
| ∃             | Idle Intercom line                                                                                           | The intercom line is not in use. See Placing or Receiving Intercom Calls, page 34.                                                                |  |  |  |
|               | One-way intercom                                                                                             | The intercom line is sending or receiving one-way audio.<br>See Placing or Receiving Intercom Calls, page 34.                                     |  |  |  |
|               | Two-way intercom                                                                                             | The recipient pressed the intercom line to activate two-way audio<br>with the caller. See Placing or Receiving Intercom Calls, page 34.           |  |  |  |
| Feature Acces | SS                                                                                                    |                                                                                                    |  |  |  |
| 0             | Application menu                                                                                             | The Application menu is assigned to this line key. See Accessing the Application Menu, page 17.                                                   |  |  |  |
| 6             | Settings menu                                                                                                | The Settings menu is assigned to this line key. See Changing Phone Settings, page 55.                                                             |  |  |  |
| Ω             | Directories menu The Directories menu is assigned to this line key. See Using Logs and Directories, page 57. |                                                                                                    |  |  |  |

| lcon                                                                                    | Line or call state                     | Description                                                                                                    |  |
|-----------------------------------------------------------------------------------------|----------------------------------------|----------------------------------------------------------------------------------------------------|--|
|                                                                                         | Messages menu                          | The Messages menu is assigned to this line key. See Accessing Voice Messages, page 63.                                                                                               |  |
| 0                                                                                       | Services menu                          | The Services menu is assigned to this line key. See Setting Up Phone<br>Services on the Web, page 70.                                                                                |  |
| 0                                                                                       | Headset button                         | You can use this option to use a headset with your phone.<br>See Using a Handset, Headset, and Speakerphone, page 51.                                                                |  |
| iii                                                                                     | Conference button                      | Conference is assigned to this line key. See Making Conference<br>Calls, page 30.                                                                                                    |  |
| ▶                                                                                       | Other Calling<br>feature               | A call feature is assigned to this line key. Refer to the text description next to this icon to verify the feature.                                                                  |  |
| Image: MobilityMobility access is assigned to this<br>Calls Using a Single Phone Number |                                        | Mobility access is assigned to this line key. See Managing Business<br>Calls Using a Single Phone Number, page 48.                                                                   |  |
| •                                                                                       | Feature enabled                        | A call feature assigned to this line key is enabled. Refer to the text description next to this icon to verify the feature.                                                          |  |
|                                                                                         | Speed-dial or BLF<br>speed-dial button | A speed-dial button is assigned to this line key. See Speed Dialing,<br>page 37, Setting Up Phone Services on the Web, page 70, and<br>Using BLF to Determine a Line State, page 43. |  |

#### Tip

To help you remember the line key assignments, your system administrator may provide you with a preprinted paper label. If not, remove the blank one and make your own labels.

#### **Understanding Phone Screen Features**

This is what your phone screen may look like when idle. This view is called "Overview."

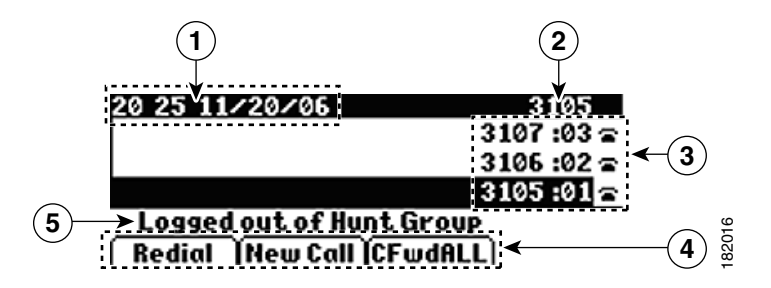

| 1 | Date and time<br>display             | Displays the current date and time.                                                                                                    |  |
|---|--------------------------------------|----------------------------------------------------------------------------------------------------|--|
| 2 | Primary phone<br>line                | Displays the phone number (directory number) for your primary phone line.                                                                                                 |  |
| 3 | Programmable<br>button<br>indicators | Programmable buttons a can serve as phone line buttons, intercom line buttons, speed-dial buttons, phone service buttons, call feature buttons, or local feature buttons. |  |
|   |                                      | Icons and text descriptions indicate how these buttons are configured. For an icon reference, see Understanding Line and Call Icons, page 14.                             |  |
| 4 | Softkey labels                       | Each displays a softkey function.                                                                                                    |  |
| 5 | Status line                          | Displays audio mode icons, status information, and prompts.                                                                                                    |  |

This is what your phone screen may look like when connected to a call. This view is called "Details."

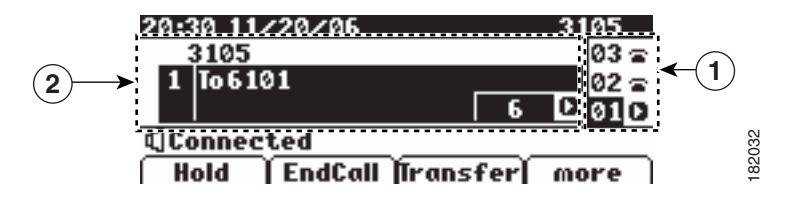

| 1                                                                                                    | Overview     | Displays line number and icon state for all lines.                                                                                                    |  |
|----------------------------------------------------------------------------------------------------|--------------|----------------------------------------------------------------------------------------------------|--|
| 2                                                                                                    | Details View | Displays details about the assigned call and local features for the selected line key;<br>in this example, information about the connected call displays, such as directory<br>number, time connected, and call status display. Use the Navigation button to scroll<br>and view details about other lines. |  |
| Call and local features display label names and icons in th<br>Understanding Line and Call Icons, page 14. |              | Call and local features display label names and icons in their Details view. See<br>Understanding Line and Call Icons, page 14.                                                                                                    |  |

17

#### **Accessing the Application Menu**

| lf you want to                                     | Then                                                                                                    |
|----------------------------------------------------|----------------------------------------------------------------------------------------------------|
| Access the Application menu                        | Press $\bigcirc$ > $\bigoplus$ to display a list of Applications: Messages,<br>Directory, Settings, Services, and Help. (Typically, the<br>Application menu is assigned to $\bigcirc$ button 24, located at the<br>top of the left column.) |
| Scroll through a list or menu                      | Use the Navigation button.                                                                                                    |
| Select a menu item                                 | Use the Navigation button to scroll and highlight a menu item,<br>then press or <b>Select</b> . You can also press the number on the<br>keypad that corresponds to the number for the menu item.                                            |
| Go back one level in a menu                        | Press Exit. (If you press Exit from the top-level of a menu, the menu will close.)                                                                                                    |
| Close a menu (and return to the Applications menu) | Press Exit one or more times until the menu closes.                                                                                                    |
| Exit the Applications menu                         | Press 🔘 or Exit.                                                                                                    |

Use the Applications menu to access local phone features.

#### Tip

Some Application menu items (Settings, Directories, Services, Messages) can also be assigned to their own button. Use the Navigation button to scroll through the Overview and see Understanding Line and Call Icons, page 14 to identify these lines.

## Accessing the Help System on Your Phone

Your phone provides a comprehensive online help system. To view the phone help, press  $\bigcirc$  >  $\oplus$  > Help. (Typically, the Application menu is assigned to  $\bigcirc$  button 24, located at the top of the left column.)

### **Understanding Feature Availability**

Depending on your phone system configuration, features included in this Phone Guide may not be available to you or may work differently on your phone. Contact your support desk or system administrator for information about feature operation or availability.

You can access features using softkeys or pressing a line key. You can configure some of these features, but your system administrator controls most of them.

Here are some details about using softkeys and line buttons to access features.

| Feature                            | Softkey  | Line Button Label and Icon |
|------------------------------------|----------|----------------------------|
| CallBack                           | CallBack | CallBack 🕨                 |
| Call Forward                       | CFwdALL  | Forward All 🕨              |
| Call Park                          | Park     | Park 🕨                     |
| Call PickUp                        | PickUp   | PickUp 🕨                   |
| Conference                         | Confrn   | Conference                 |
| Conference List                    | ConfList | Conference List 🕨          |
| Do Not Disturb                     | DND      | Do Not Disturb             |
| End Call                           | EndCall  | End Call 🕨                 |
| Group PickUp                       | GPickUp  | Group PickUp 🕨             |
| Hold                               | Hold     | <b>button</b>              |
| Hunt Group                         | HLog     | Hunt Group 🕨               |
| Malicious Call Identification      | MCID     | Malicious Call ID 🕨        |
| Meet Me Conferencing               | MeetMe   | MeetMe 🕨                   |
| Mobility                           | Mobility | Mobility 占                 |
| New Call                           | New Call | New Call 🕨                 |
| Other PickUp                       | OPickUp  | Other PickUp 🕨             |
| Redial                             | Redial   | S button                   |
| Remove Last Conference Participant | RmLstC   | Remove Last Participant    |
| Transfer                           | Transfer | Solution                   |
| Video Support                      | VidMode  | Video 🗖                    |

### **Understanding SIP vs. SCCP**

Your phone can be configured to work with one of two signaling protocols: SIP (Session Initiation Protocol) or SCCP (Skinny Call Control Protocol). Your system administrator determines this configuration.

Phone features can vary depending on the protocol. This Phone Guide indicates which features are protocol-specific. To learn which protocol your phone is using, you can ask your system administrator.